# Mississippi Management and Reporting System

## **Department of Finance and Administration**

| MMRS MASH/Training Materials |                                |                           |  |  |  |
|------------------------------|--------------------------------|---------------------------|--|--|--|
| 5801                         | Payment Manager Report Console | Revision Date: 03/12/2010 |  |  |  |
|                              | Manual                         | Version: 2                |  |  |  |

### Table of Contents

| 3 |
|---|
| 3 |
| ŀ |
| ł |
| 5 |
| 7 |
| ) |
| 3 |
| 3 |
|   |

#### Introduction

The Payment Manager Reporting Console provides the user with secure access to portal transaction data reports via the web. DFA authorized users will use their ACE User ID and Password to access the reports. DFA authorized users will have access to the entire enterprise reporting facility.

#### Overview

Data used to create the Payment Manager Reporting Console comes from the Payment Manager transaction database. DFA receives a transaction data download from the Payment Manager each day for loading into a local database. Transaction data for a given business day is available from the local database the next business day, usually by 11:00 am.

Access the Report Login page at the URL indicated below:

Production login: <u>https://www.ms.gov/paymentserver/Login.jsp</u>

|                                                                                 | Figure 1                                |
|---------------------------------------------------------------------------------|-----------------------------------------|
| MISSISSIPPI.gov                                                                 | <b>Nalie</b>                            |
| User ID<br>Password                                                             | our ACE User ID<br>sword<br>click Login |
| ► Login<br>► Change/Reset Password                                              |                                         |
| Copyright © 2002-2010 Mississippi Department of Information Technology Services |                                         |

Figure 1 - Login screen for accessing reporting options.

#### **Payment Manager Reporting Console**

The Payment Manager Reporting Console currently consists of five reports:

- Deposit Report
- Activity Report
- Settlement Report
- Settlement Report by Invoice
- Settlement Report for American Express Transactions

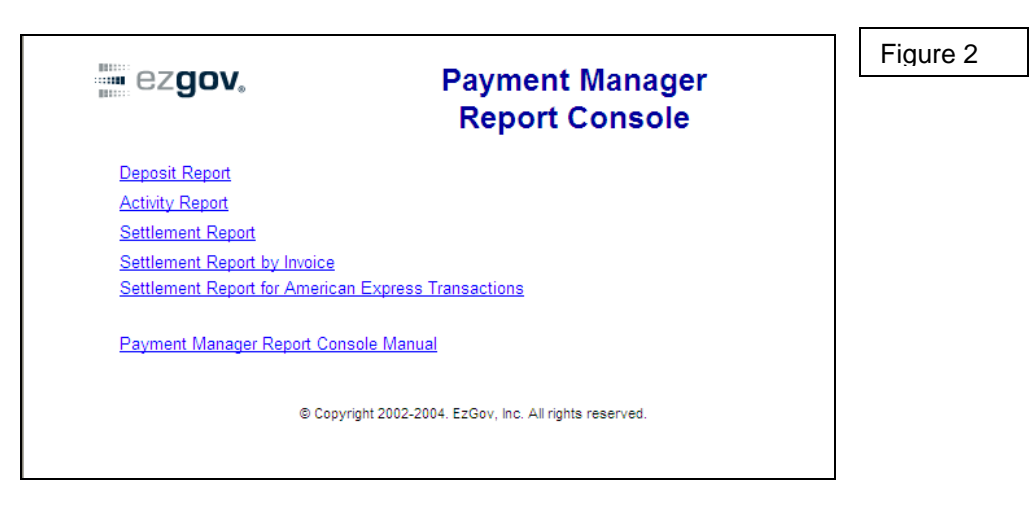

Figure 2 – Reporting options

#### Reports

The following sections will provide more detailed information for the five reports. Once a report has been selected, the user may return to the reports menu by selecting 'Return to Menu' on the blue tool bar on the Payment Manager screen.

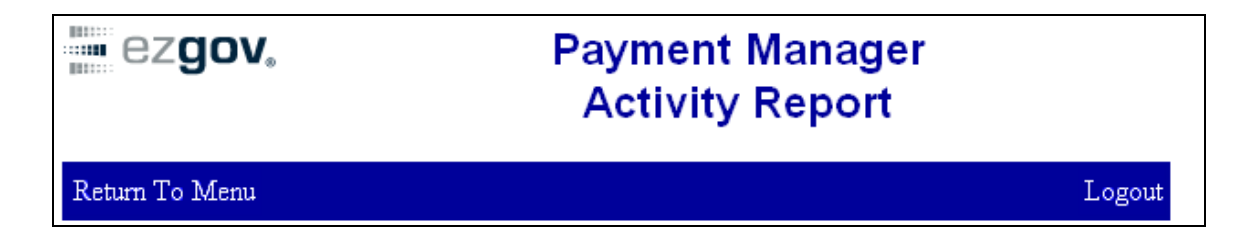

#### Settlement Report

• Settlement Report - The Settlement Report provides detail and summary data for the business day. This report can be run by Agency Id / Dept No. and can be run for a given day or a range of days. The data that is produced in this report contains all transactions for all payment methods, including American Express. The steps to generate a report are outlined below:

| ezgov.                            | Payment<br>Settleme | Manager<br>nt Report |        | Figure |
|-----------------------------------|---------------------|----------------------|--------|--------|
| leturn To Menu                    |                     |                      | Logout |        |
| Agency Id/Dept No:                | 829 - 829 💌         |                      |        |        |
| <b>Report Dates</b><br>Begin Date |                     |                      |        |        |
| End Date                          | format YYYYMMDD     | k                    |        |        |
|                                   | format YYYYMMDD     |                      |        |        |
| Display Payments                  |                     |                      |        |        |
| Display Line Items                |                     |                      |        |        |
| Display Grand Total Sumn          | nary 🔽              |                      |        |        |

Figure 3 - Settlement Report reporting options.

#### Define the report variables:

- Select Agency ID/Dept No from the dropdown list (Note: Agency ID will be defaulted if the user is only allowed access to one Agency ID)
- Enter the *Begin Date* and *End Date* (e.g. format YYYYMMDD March 4, 2006 Begin Date = 20060304)
- Select the desired report display option(s).
  - Display Payments
  - Display Line Items (Note: When selecting the Display Line Items option the Display Payments option must also be selected.)
  - Display Grand Total Summary
- Click the Submit button to run the report

|                          |                                      | Figure 4 |
|--------------------------|--------------------------------------|----------|
| ez <b>gov</b> ,          | Payment Manager<br>Settlement Report |          |
| Return To Menu           |                                      | Logout   |
|                          |                                      |          |
| Agency Id/Dept No:       | 829 - 829 💌                          |          |
| Report Dates             |                                      |          |
| Begin Date               | 20060104                             |          |
|                          | format YYYYMMDD                      |          |
| End Date                 | 20060106                             |          |
|                          | format YYYYMMDD                      |          |
| Display Payments         |                                      |          |
| Display Line Items       |                                      |          |
| Display Grand Total Summ | ary 🔽                                |          |
|                          | Submit                               |          |

Figure 4 - Displays report variables being selected for the Settlement report. Once the user makes these selections they will select the submit button to run the report.

#### **Report Options Definitions:**

- Begin Date and End Date Defines the Settled Business Day range for running the report. (\* A Settled Business Day starts the previous day at 6:00 p.m. Central Standard Time (CST) zone and ending the next day at 5:59 p.m. Central Standard Time zone.)
- Display Payments Provides the settled transaction totals by transaction type (Settlements, Chargebacks, Voids and Refunds) and includes invoice data (e.g. the confirmation number and payment method): Settlements, Chargebacks, Voids and Refunds.
- Display Line Items Provides settled transactions detail item data for each of the transaction types (e.g. item type, department number, quantity). Note that the Display Payments option must also be selected when this report option is selected.
- Display Grand Total Summary Provides report summary payment information broken out by transaction type and fee type (e.g. convenience fees) along with a report summary for Payment Counts for the report.

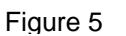

| Extended Settlement Report                                                                                                    |                                   |                                      |                                |          |               |   |
|----------------------------------------------------------------------------------------------------|-----------------------------------|--------------------------------------|--------------------------------|----------|---------------|---|
|                                                                                                    | F                                 | or Dates 01/05/2006 thr              | ough 01/06                     | 6/2006   |               |   |
| Report Date: Mo                                                                                                    | n Jan 23 14:47:                   | 46 CST 2006                          |                                |          |               |   |
| Agency Id: 829 Dept Number: 829 Settlements Invoice Data Note: The confirmation # is also a link to the Payment Tracker Detail and can be accessed by double clickin the number |                                   |                                      |                                |          | is<br>t<br>ng |   |
| Date                                                                                                    | Invoice Key                       | Confirmation #                       | Method                         | Amount   |               | 1 |
| <b>1</b> 01/05/2006                                                                                                    | 08231_2006                        | 4118986083242127                     | VI                             | \$216.12 |               |   |
|                                                                                                    | Conve<br>Licen<br><b>829 Tota</b> | enience Fees<br>se Fees<br>I Settled | \$6.12<br>\$210.00<br>\$216.12 |          |               |   |
|                                                                                                    |                                   |                                      |                                |          |               |   |

Figure 5 - Settlement Report sample showing data that would be displayed when selecting the "Display Payments" options.

#### **Activity Report**

 Activity Report - The Activity Report provides the option to view Settled and/or Authorized transaction information. This report can be run by *Client ID* and can be run for a given day or a range of days. The data that is produced in this report contains all transactions for all payment methods, including American Express. The steps to generate a report are outlined below:
 Figure 6

| ezgov.                        | Activity Report |        |
|-------------------------------|-----------------|--------|
| eturn To Menu                 | ₩               | Logout |
| Client Id                     | BOAMSARCHPS     |        |
| Report Dates                  |                 |        |
| Begin Date                    |                 |        |
| End Date                      | format YYYYMMDD |        |
|                               | format YYYYMMDD |        |
| Display Settled Payments      |                 |        |
| Display Settled Line Items    |                 |        |
| Display Authorized Payments   |                 |        |
| Display Authorized Line Items |                 |        |
| D: 1 0 17110                  | _               |        |

Figure 6 - Activity Report reporting options.

#### Define the report variables

- Select the *Client ID/Dept No* from the dropdown list (Note: *Client ID* will be defaulted if the user is only allowed access to one *Client ID*)
- Enter the 'Begin Date' and 'End Date' (e.g. format YYYYMMDD March 4, 2006 Begin Date = 20060304)
- Select your desired report display option(s).
  - Display Settled Payments
  - Display Settled Line Items (Note: When selecting the Display Settled Line Items option the Display Settled Payments option must also be selected.)
  - Display Authorized Payments
  - Display Authorized Line Items (Note: When selecting the Display Authorized Line Items option the Display Authorized Payments option must also be selected.)
  - Display Grand Total Summary
- Click the 'Submit' button to run the report

Figure 7

|                              | Activity Repo   | οπ     |
|------------------------------|-----------------|--------|
| Return To Menu               |                 | Logout |
| Client Id                    | BOAMSARCHPS -   |        |
| Report Dates                 |                 |        |
| Begin Date                   | 20060104        |        |
|                              | format YYYYMMDD |        |
| End Date                     | 20060106        |        |
|                              | format YYYYMMDD |        |
| Display Settled Payments     | V               |        |
| Display Settled Line Items   | V               |        |
| Display Authorized Paymer    | nts 🔽           | D.     |
| Display Authorized Line Iter | ms 🔽            | n      |
| Display Grand Total Summ     | ary 🔽           |        |

Figure 7 - Displays report variables being selected for the Activity Report. Note that both settled and authorized reporting options have been selected. Once the user makes these selections they will select the submit button to run the report.

#### **Report Options Definitions:**

- o Client Id Refers to the client application.
- Begin Date and End Date Defines the date range for running the report.
  - Settled Payment date ranges are for the Settled Business Day\*. (\* A Settled Business Day starts the previous day at 6:00 p.m. Central

Standard Time (CST) zone and ending the next day at 5:59 p.m. Central Standard Time zone.)

- Authorized Payment date ranges are for the calendar day beginning at 12:00 a.m. Eastern Standard Time to 11:59 p.m. Eastern Standard Time of that same day. Authorized data cannot be used to reconcile to SAAS.
- Display Settled Payments This option provides settled transaction totals by transaction type (Settlements, Chargebacks, Voids and Refunds) and includes invoice data (e.g. the confirmation number and payment method).
- Display Settled Line Items this option provides settled transaction detail item data (e.g. item type, department number, quantity) for each of the transaction type. Note that the Display Settled Payments option must also be selected when this report option is selected.
- Display Authorized Payments This option provides authorized transaction totals by transaction type (Authorizations, Failed Authorizations, Re-Authorizations and Failed Re-Authorizations) and includes invoice data (e.g. confirmation number, payment method).
- *Display Authorized Line Items* Provides authorized transaction detail item data (e.g. item type, department number, quantity) for each transaction type.
- Display Grand Total Summary Provides report summary payment information broken out by transaction type and fee type (e.g. convenience fees) along with a reports summary for Payment Counts for the report

|                                                               |                                 |                |                         |           |                                                                                                 |              |                 | Figure 8 |
|---------------------------------------------------------------|---------------------------------|----------------|-------------------------|-----------|-------------------------------------------------------------------------------------------------|--------------|-----------------|----------|
|                                                               | Activity Report by Calendar Day |                |                         |           |                                                                                                 |              |                 |          |
|                                                               |                                 | F              | or Dates 01/04/2006 thr | ough 01/0 | 6/2006                                                                                          |              |                 |          |
| Re                                                            | port Date: Mo                   | n Jan 23 13:28 | :19 CST 2006            |           |                                                                                                 |              |                 |          |
| Client Id: BOAMSARCHPS<br>Settled Transactions<br>Settlements |                                 |                |                         |           | Note: The<br>confirmation #<br>is also a link to<br>the Payment<br>Tracker Detail<br>and can be | ,            |                 |          |
|                                                               | Date                            | Invoice Key    | Confirmation #          | Method    | Amount                                                                                          |              | double clicking |          |
| 1                                                             | 01/04/2006                      | L_Renw_91      | 4118986083947142        | VI        | \$211.02                                                                                        |              | the number.     |          |
| 2                                                             | 01/06/2006                      | L_Renw_79      | 4118986083057352        | MC        | \$211.02                                                                                        |              |                 |          |
| 3                                                             | 01/06/2006                      | A_Recp_0       | 4118986083059374        | MC        | \$358.92                                                                                        |              |                 |          |
|                                                               |                                 | Total<br>Total | Convenience Fees \$2    | 20.96     |                                                                                                 | $\mathbf{k}$ |                 |          |

Figure 8 - Activity Report sample showing data that would be displayed when selecting the "Display Settled Payments" options. Note that the report header reads: "Activity Report by Calendar Day".

#### **Deposit Report**

 Deposit Report – The Deposit Report provides the settled transactions that should be received for a given deposit date. For example, if transactions settled on Tuesday the deposit should be made on Thursday, therefore if you run a report for the Thursday date the report will have transactions that were settled on the previous Tuesday. The data that is produced in this report contains all transactions for all payment methods, including American Express The steps to generate a report are outlined below:

| ez <b>gov</b> ,               | Payment Manager<br>Deposit Report |              | Figure |
|-------------------------------|-----------------------------------|--------------|--------|
| Return To Menu                |                                   | Logout       |        |
| Client Id                     | BOAMSARCHPS                       |              |        |
| Processor Name:               | PAYMENTECH                        |              |        |
| Deposit Date                  |                                   |              |        |
|                               | format YYYYMMDD                   |              |        |
| Display Settled Payments      |                                   | $\mathbf{k}$ |        |
| Display Settled Line Items    |                                   | -            |        |
| Display Authorized Payments   |                                   |              |        |
| Display Authorized Line Items |                                   |              |        |
| Display Grand Total Summary   |                                   |              |        |
|                               | Submit                            |              |        |

Figure 9 - Deposit Report reporting options.

#### Define your report variables:

- Select *Client ID* from the dropdown list. (note: *Client ID* will be defaulted if the user is only allowed access to one Client ID)
- Enter your report *Deposit Date* format date as YYYYMMDD (e.g. March 4, 2006 Deposit Date = 20060304). Transactions typically will be deposited two days after settlement. Transactions settled on Tuesday should have a deposit date of the following Thursday. Another example is Friday's settled transactions will be deposited on Tuesday.
- Select your desired report display option(s).
  - Display Settled Payments
  - Display Settled Line Items (Note: When selecting the Display Settled Line Items option the Display Settled Payments option must also be selected.)
  - Display Authorized Payments
  - Display Authorized Line Items (Note: When selecting the Display Authorized Line Items option the Display Authorized Payments option must also be selected.)
  - Display Grand Total Summary
- Click the 'Submit' button to run the report.

#### Figure 10

| ez <b>gov</b> ,               | Payment Manager<br>Deposit Report |        |
|-------------------------------|-----------------------------------|--------|
| Return To Menu                | · ·                               | Logout |
| Client Id                     | BOAMSARCHPS                       |        |
| Processor Name:               | PAYMENTECH                        |        |
| Deposit Date                  | 20060106                          |        |
| Display Settled Payments      |                                   |        |
| Display Settled Line Items    |                                   |        |
| Display Authorized Payments   |                                   |        |
| Display Authorized Line Items |                                   |        |
| Display Grand Total Summary   |                                   |        |
|                               | Submit                            |        |

Figure 10 - Displays report variables being selected for the Deposit Report. Note that both settled payments and grand total summary options have been selected. Once the user makes these selections they will select the submit button to run the report.

#### **Report Options Definitions:**

- *Client ID* Refers to the client application.
- Deposit Date enter the deposit date for the report
  - Settled Payment data is for the Settled Business Day\*. (\* A Settled Business Day starts the previous day at 6:00 p.m. Central Standard Time (CST) zone and ending the next day at 5:59 p.m. Central Standard Time zone.)
  - Authorized Payment date ranges are for the calendar day beginning at 12:00 a.m. Eastern Standard Time to 11:59 p.m. Eastern Standard Time of that same day. Authorized data cannot be used to reconcile to SAAS.
  - Settled transactions include Settlements, Chargebacks, Refunds and Voids.
    - Display Settled Payments This option provides the Settled Transaction totals by transaction type (Settlements, Chargebacks, Voids and Refunds) and includes invoice data (e.g. the confirmation number and payment method).
    - Display Settled Line Items this option provides transaction detail item data (e.g. item type, department number, quantity) for each of the transaction types.
    - Display Authorized Payments This option provides Authorized Transaction totals by transaction type (Authorizations, Failed Authorizations, Re-Authorizations, Failed Refunds) and includes

invoice data (e.g. confirmation number, payment method). Authorized data cannot be used to reconcile to SAAS.

- Display Authorized Line Items Provides transactions detail item data (e.g. item type, department number, quantity) for each of the transaction type.
- Display Grand Total Summary Provides report summary payment information broken out by transaction type and fee type (e.g. convenience fees) along with a report summary for Payment Counts for the report.

| 0                                                          | Figure 11                                                                                                    |
|------------------------------------------------------------|----------------------------------------------------------------------------------------------------|
| Display Authorized Line Items 🛛                            |                                                                                                    |
| Display Grand Total Summary 🔽                              |                                                                                                    |
| Submit                                                     |                                                                                                    |
| Deposit Report                                             |                                                                                                    |
| For Date 01/06/2006                                        |                                                                                                    |
| Report Date: Wed Feb 08 08:51:10 CST 2006                  |                                                                                                    |
| Client Id: BOAMSARCHPS<br>Processor: PAYMENTECH            | Note: The confirmation<br>t is also a link to the<br>Payment Tracker<br>Detail and can be                       |
| a Invoice Data                                             | accessed by double                                                                                              |
| Date Invoice Key Confirmation # Method Amount              | line in a manufacture in a manufacture in a manufacture in a manufacture in a manufacture in a manufacture in a |
|                                                            |                                                                                                    |
| □ 01/04/2006 L_Renw_91 <u>4118986083947142</u> VI \$211.02 |                                                                                                    |

Figure 11 - Deposit Report sample showing data that would be displayed when selecting the "Display Settled Payments" report option. Note that the report header displays the date of 01/06/2006 and the transaction settled date is 01/04/2006.

#### Settlement Report by Invoice

• Settlement Report by Invoice - The Settlement Report by Invoice provides detail and summary data for the business day, sorted by invoice number. This report can be run by Agency Id / Dept No. and can be run for a given day or a range of days. The data that is produced in this report contains all transactions for all payment methods, including American Express. The steps to generate a report are outlined below:

| Extended Settlement Report by Invoice |                         |                    | Figure 12       |
|---------------------------------------|-------------------------|--------------------|-----------------|
| Payment Manager Report Co             | nsole                   | Return to Main Men | u <u>Logout</u> |
| Settlement Report by                  | Invoice Number          |                    |                 |
| Agency Id/Dept No                     | Please Select an Agency |                    |                 |
| Report Dates                          |                         |                    |                 |
| Begin Date                            | (YYYYMMDD)              |                    |                 |
| End Date                              | (YYYYMMDD)              |                    |                 |
|                                       |                         |                    |                 |
| ► Enter                               |                         |                    |                 |
|                                       |                         |                    |                 |
|                                       |                         |                    |                 |
|                                       |                         |                    |                 |

Figure 12 - Settlement Report by Invoice reporting options.

#### Define the report variables:

- Select Agency ID/Dept No from the dropdown list (Note: Agency ID will be defaulted if the user is only allowed access to one Agency ID)
- Enter the *Begin Date* and *End Date* (e.g. format YYYYMMDD March 12, 2010 Begin Date = 20100303)
- Click the *Enter* button to run the report

| Extended Settlement Deport by Invoice |              |            |                    | Figure 13       |
|---------------------------------------|--------------|------------|--------------------|-----------------|
| Payment Manager Report Con            | sole         |            | Return to Main Men | u <u>Logout</u> |
| Settlement Report by In               | voice Number |            |                    |                 |
| Agency Id/Dept No                     | 829 - 829    |            |                    |                 |
| Report Dates                          |              |            |                    |                 |
| Begin Date                            | 20100303     | (YYYYMMDD) |                    |                 |
| End Date                              | 20100303     | (YYYYMMDD) |                    |                 |
| ► Enter                               |              |            |                    |                 |

Figure 13 - Displays report variables being selected for the Settlement Report by Invoice. Once the user makes these selections they will select the enter button to run the report.

#### **Report Options Definitions:**

 Begin Date and End Date – Defines the Settled Business Day range for running the report. (\* A Settled Business Day starts the previous day at 6:00 p.m. Central Standard Time (CST) zone and ending the next day at 5:59 p.m. Central Standard Time zone.)

|                                 |                                                               |                                    |               |                    |                               |                                              |                                                 | Fi                                      | gure 14                          | ŀ                 |
|---------------------------------|---------------------------------------------------------------|------------------------------------|---------------|--------------------|-------------------------------|----------------------------------------------|-------------------------------------------------|-----------------------------------------|----------------------------------|-------------------|
| Extended Settleme               | at Report by Invoice                                          |                                    |               |                    |                               |                                              | A •      B •      C                             | 🗈 🌧 🕶 Paç                               | ge 🔹 Safety 🕶                    | Tools 🕶 (         |
| ayment Mana                     | ger Report Console                                            |                                    |               |                    |                               |                                              | <u>Back</u>                                     | Return to                               | <u>Main Menu</u>                 | <u>Logou</u>      |
|                                 |                                                               | Extende                            | ed Settlem    | ent Repor          | t by Invoice                  | •                                            |                                                 |                                         |                                  |                   |
| Report Date: Mar                | ch 12, 2010                                                   | For D                              | ates 03/03/20 | 010 through        | 03/03/2010                    | Note: T<br>link to th<br>and car<br>clicking | he confirr<br>ne Payme<br>n be acce<br>the numb | mation #<br>ent Trac<br>ssed by<br>ber. | ≠ is alsc<br>ker Det<br>⁄ double | o a<br>:ail<br>9  |
|                                 |                                                               |                                    | /             |                    |                               |                                              |                                                 |                                         |                                  |                   |
| Agency/Dept ID 8<br>Settlements | 29/829                                                        |                                    |               |                    |                               |                                              |                                                 |                                         |                                  |                   |
| Agency/Dept ID &<br>Settlements | 29/829<br>Invoice Data                                        | Confirmation #                     | Method        | Amount             | Item Data                     | Dept No.                                     | Date                                            | Quantity                                | UnitCost                         | Amount            |
| Agency/Dept ID 8<br>Settlements | 29/829<br>Invoice Data<br>Invoice Key<br>VanAsselberg_INITIAL | Confirmation #<br>4130464043588915 | Method<br>VI  | Amount<br>\$562.59 | Item Data<br>Key<br>000000888 | Dept No.                                     | Date<br>2010-03-03                              | Quantity<br>1.000                       | UnitCost<br>\$12.59              | Amount<br>\$12.59 |

Figure 14 - Settlement Report by Invoice sample showing data that would be displayed when selecting the Enter button.

#### **Settlement Report for American Express Transactions**

• Settlement Report for American Express Transactions - The Settlement Report for American Express Transactions provides detail and summary data for the business day, for American Express Transactions only. This report can be run by *Agency Id / Dept No.* and can be run for a given day or a range of days. The steps to generate a report are outlined below:

|                                                |                            |                    | Figure 15       |
|------------------------------------------------|----------------------------|--------------------|-----------------|
| Settlement Report for American Express Transac | tions                      |                    |                 |
| Payment Manager Report Console                 | )                          | Return to Main Men | <u>ı Logout</u> |
| Settlement Report for Ame                      | rican Express Transactions |                    |                 |
| Agency Id/Dept No                              | Please Select an Agency 🔽  |                    |                 |
| Report Dates                                   |                            |                    |                 |
| Begin Date                                     | (YYYYMMDD)                 |                    |                 |
| End Date                                       | (YYYYMMDD)                 |                    |                 |
| ► Enter                                        |                            |                    |                 |

Figure 15 - Settlement for American Express Transactions reporting options.

#### Define the report variables:

- Select Agency ID/Dept No from the dropdown list (Note: Agency ID will be defaulted if the user is only allowed access to one Agency ID)
- Enter the *Begin Date* and *End Date* (e.g. format YYYYMMDD March 4, 2006 Begin Date = 20060304)
- Click the *Enter* button to run the report

Figure 16

| 📕 📕 Settlement Report for American Express Transa | ctions                      |                     |               |
|---------------------------------------------------|-----------------------------|---------------------|---------------|
| Payment Manager Report Console                    | •                           | Return to Main Menu | <u>Logout</u> |
| Settlement Report for Ame                         | erican Express Transactions |                     |               |
| Agency Id/Dept No                                 | 711 - 711 💌                 |                     |               |
| Report Dates                                      |                             |                     |               |
| Begin Date                                        | 20100303 (YYYYMMDD)         |                     |               |
| End Date                                          | 20100303 (YYYYMMDD)         |                     |               |
| ► Enter                                           |                             |                     |               |

Figure 16 - Displays report variables being selected for the Settlement Report for American Express. Once the user makes these selections they will select the enter button to run the report.

#### **Report Options Definitions:**

 Begin Date and End Date – Defines the Settled Business Day range for running the report. (\* A Settled Business Day starts the previous day at 6:00 p.m. Central Standard Time (CST) zone and ending the next day at 5:59 p.m. Central Standard Time zone.)

| 📕 Sett         | lement Report for 4 | American Express Transa | actions          |           |               |                  |                                | 📩 🏠 🔹 🔊 👘                                                       | 🖃 🌐 * P                                   | 'age 🔹 Safety                          | Figure        |
|----------------|---------------------|-------------------------|------------------|-----------|---------------|------------------|--------------------------------|-----------------------------------------------------------------|-------------------------------------------|----------------------------------------|---------------|
| Payn           | nent Manage         | er Report Conso         | ble              |           |               |                  |                                | Bac                                                             | <u>k Return to</u>                        | o Main Menu                            | <u>Logout</u> |
|                |                     |                         | Settleme         | nt Report | for Americ    | an Express Tra   | ansactions                     |                                                                 |                                           |                                        |               |
| Repo           | rt Date: March      | 12, 2010                |                  | For Dates | 03/03/2010 tł | rough 03/03/2010 | No<br>als<br>Tra<br>acc<br>the | te: The co<br>o a link to<br>acker Deta<br>cessed by<br>number. | onfirmat<br>the Pa<br>ail and c<br>double | ion # is<br>yment<br>an be<br>clicking | )             |
| Agen<br>Settle | ements              | / <b>711</b><br>In      | voice Data       |           |               | Item Dat         | a                              |                                                                 |                                           |                                        |               |
|                | Date                | Invoice Key             | Confirmation #   | Method    | Amount        | Key              | Dept No.                       | Date                                                            | Quantity                                  | UnitCost                               | Amount        |
| 1              | 2010-03-03          | 001198688               | 4130464043585996 | AX        | \$25.62       | 00000888         | 130                            | 2010-03-03                                                      | 1.000                                     | \$2.12                                 | \$2.12        |
|                |                     |                         |                  |           |               | 00000003         | 711                            | 2010-03-03                                                      | 1.000                                     | \$1.00                                 | \$1.00        |
|                |                     |                         |                  |           |               | 00000000         | 744                            | 2010-03-03                                                      | 4.000                                     | 004.00                                 |               |
|                |                     |                         |                  |           |               | 00000002         |                                | 2010-00-00                                                      | 1.000                                     | \$21.00                                | \$21.00       |

Figure 17 - Settlement Report for American Express Transactions sample showing data that would be displayed when selecting the Enter button.

• Payment Tracker Detail – Payment tracker provides detailed payment information including customer information and payment method, as well as, payment status activity for the transaction.

| Payment Tracker                        |                                                                                                    |                                                         |                                                 |                  |             | Secure  |
|----------------------------------------|----------------------------------------------------------------------------------------------------|---------------------------------------------------------|-------------------------------------------------|------------------|-------------|---------|
|                                        | F                                                                                                    | AYMENT INFORI                                           | MATION                                          |                  |             |         |
| Name:<br>Address:<br>Phone:<br>E-mail: | Betsy Ward<br>123 Main Street<br>Apt 101<br>Jackson, MS 39206<br>(601) 359-2687<br>betsy.ward@its.state.ms.us | Confirmation #:<br>Date Paid:<br>Paid By:<br>Account #: | 4110286083<br>01/09/2006<br>VISA<br>xxxxxxxxxxx | 166651<br>XX1443 |             |         |
| Billing<br>Agency:                     | Item Description:                                                                                             |                                                         | Date:                                           | Quantity:        | Unit Cost:  | Amount: |
| 848                                    | ARCH CONVENIENC                                                                                               | E FEE                                                   | 01/09/2006                                      | 1                | \$3.12      | \$3.12  |
| 848                                    | ARCHITECT IN STATI                                                                                            | E LIC EXAM                                              | 01/09/2006                                      | 1                | \$60.00     | \$60.00 |
|                                        |                                                                                                    |                                                         |                                                 | Total Am         | ount Paid:  | \$63.12 |
|                                        |                                                                                                    |                                                         |                                                 |                  |             |         |
|                                        |                                                                                                    | PAYMENT STA                                             | TUS                                             |                  |             |         |
| Date:                                  | Activity:                                                                                                    | Status:                                                 | Reason:                                         | Notes:           |             |         |
| 01/09/2008                             | 6 Payment Received                                                                                            | Successful                                              | Approved                                        | Authoriza        | ation Succe | ssful   |
| 01/09/2008                             | 6 Payment Deposited                                                                                           | Successful                                              | Approved                                        | Funds S          | ettled      |         |
|                                        |                                                                                                    |                                                         |                                                 |                  |             |         |

Figure 18 – Payment Tracker Report